## DDE Platform can be accessed via mobile phone browser.

1. The page address is displayed: https://dde.unicreditbulbank.bg

The page loads as it is shown on the screen.

2. To access the Platform, the user must enter his/ her username and password.

Fields and buttons can be zoomed in for better convenience.

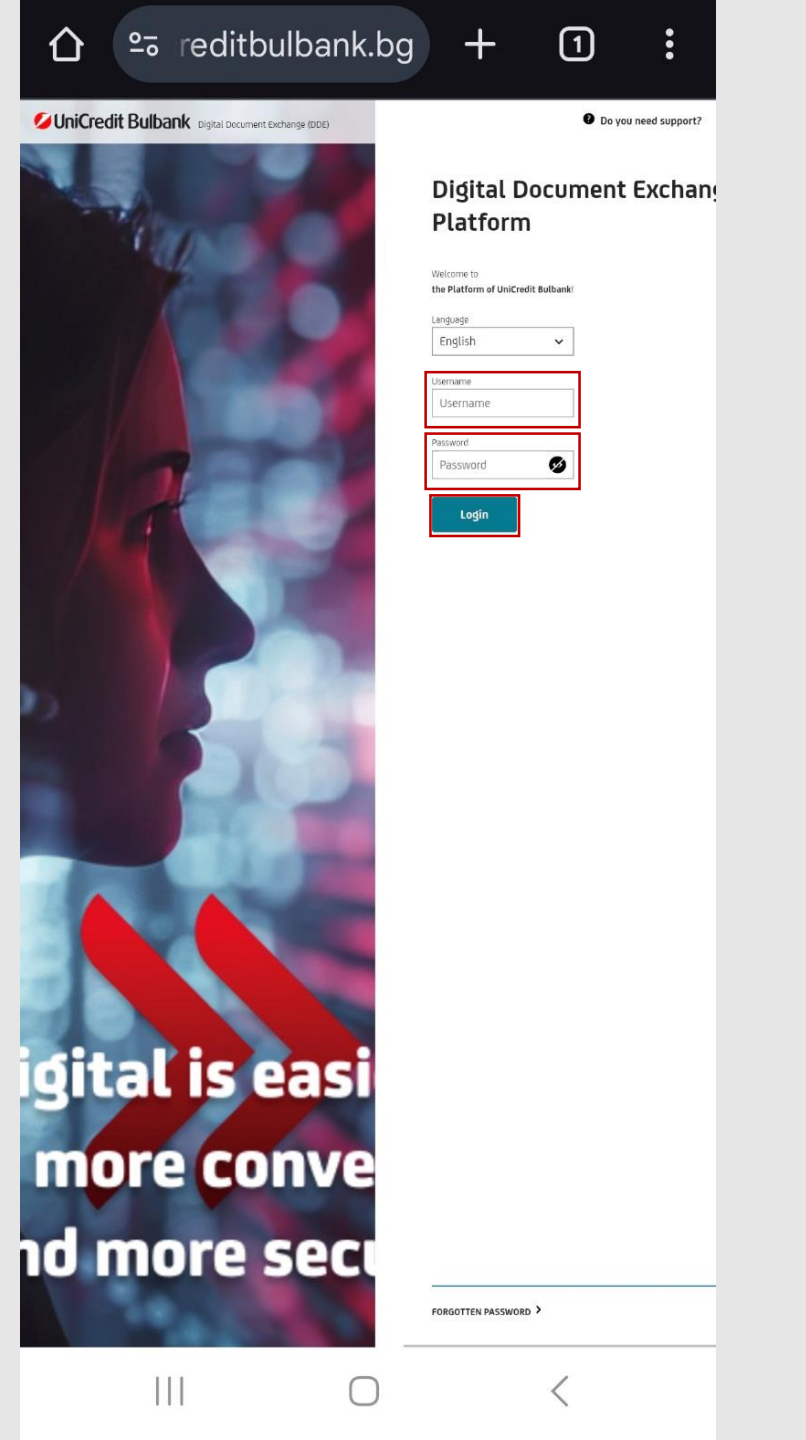

3. The user receive an **SMS with a OTP code**, which he/she should enter in the appropriate field.

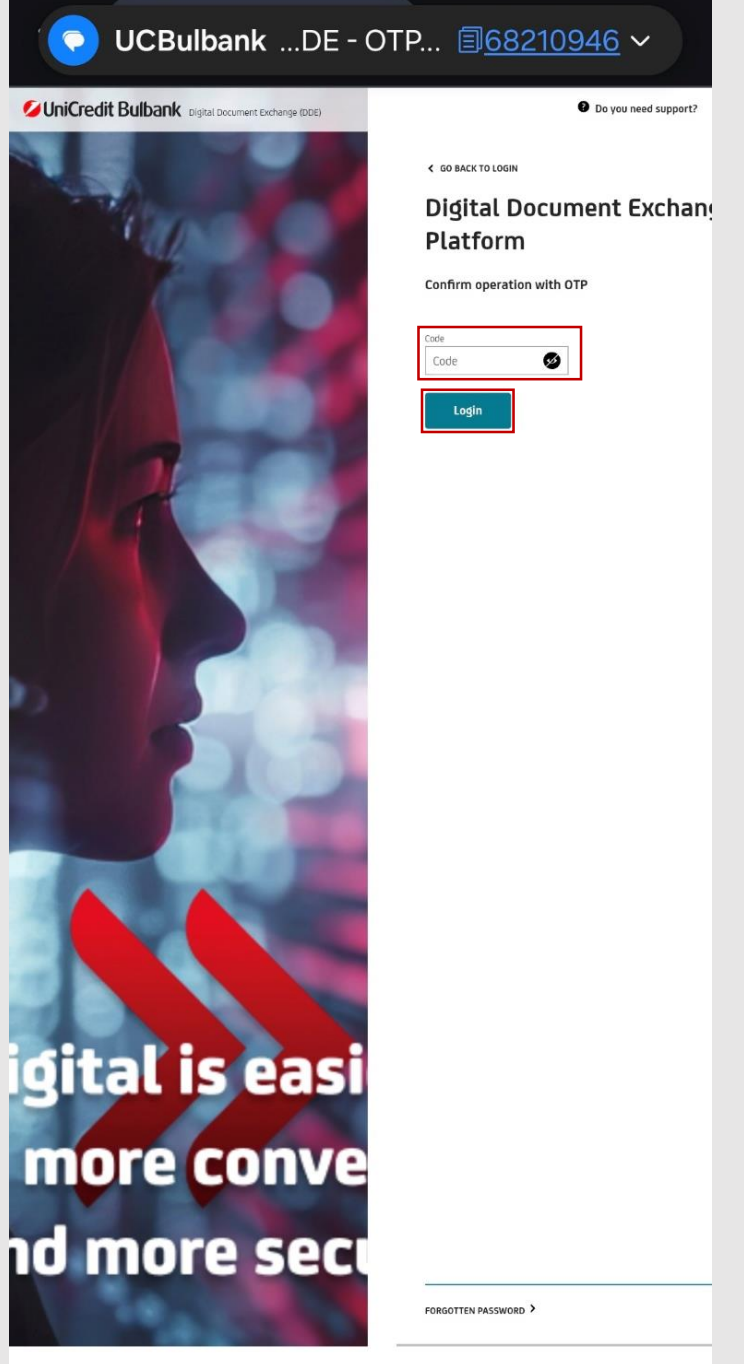

 4. The user accesses his/her profile and sees the DOKUBOXes, sent to him/her, along with their statuses.

| sноw  | ALL FILTERS 🗸                     |                        |                |                      |                |
|-------|-----------------------------------|------------------------|----------------|----------------------|----------------|
|       | DOKUBOX NAME                      | DOKUBOX<br>CUSTOM NAME | STATUS         | LAST<br>MODIFICATION | DOKUBOX<br>ID  |
| ۲     | BULBANK ONLINE                    |                        | IN<br>PROGRESS | 24.02.2025,<br>09:48 | 25013 🖷        |
| ٠     | BULBANK ONLINE                    |                        | IN<br>PROGRESS | 21.02.2025,<br>10:25 | 24931 🖷        |
| ۲     | BULBANK ONLINE                    |                        | IN<br>PROGRESS | 19.02.2025,<br>15:49 | 24844 🖬        |
| ۲     | BULBANK ONLINE                    |                        | IN<br>PROGRESS | 19.02.2025,<br>12:01 | 24795 🖬        |
| ٠     | STANDARD WORKING<br>CAPITAL LOANS |                        | FINALIZED      | 28.01.2025,<br>20:50 | 23769 🖬        |
| ٠     | OVERDRAFT                         |                        | IN<br>PROGRESS | 16.01.2025,<br>15:27 | 23051 🖬        |
| ٠     | PACKAGE "BUSINESS<br>LEADER GOLD" |                        | FINALIZED      | 10.12.2024,<br>20:21 | 20725 🖬        |
| Ð     | MIFID-DERIVATIVES                 |                        | FINALIZED      | 28.11.2024,<br>13:25 | 19936 🖷        |
| Ð     | BULBANK ONLINE                    |                        | FINALIZED      | 26.11.2024,<br>21:39 | 19800 <b>ष</b> |
| Ð     | BULBANK ONLINE                    |                        | FINALIZED      | 26.11.2024,<br>21:32 | 19779 <b>ष</b> |
| Resul | ts per page                       | 10 🗸                   |                | 2                    | < 1 2 3 4 5 >  |

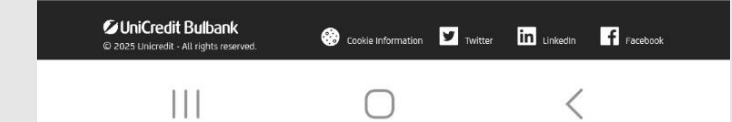

5. The user accesses the specific DOKUBOX and sees the documents that need to be signed. The button "Sign in DDE" should be pressed to start the signing process with a disposable certificate.

| areditbulbank.bg                                                                                                    | +           | 1            | :              |
|----------------------------------------------------------------------------------------------------|-------------|--------------|----------------|
| C BACK Bulbank online Product Category: E-banking                                                                                     | 1 DO        | DOKUBOX ID   | 25013<br>LABLE |
| 1. Application form for Electronic banking services (Bulbank Online) For corporate clients         Ø         warring client signature |             |              |                |
| Customer signature required<br>Ø Official_Test.pdf 💆                                                                                  |             |              |                |
|                                                                                                    | Sign in DDE | Submit Actio | ons            |

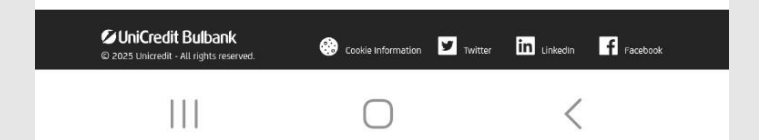

6. On this screen, the user only confirms with **"OK"**.

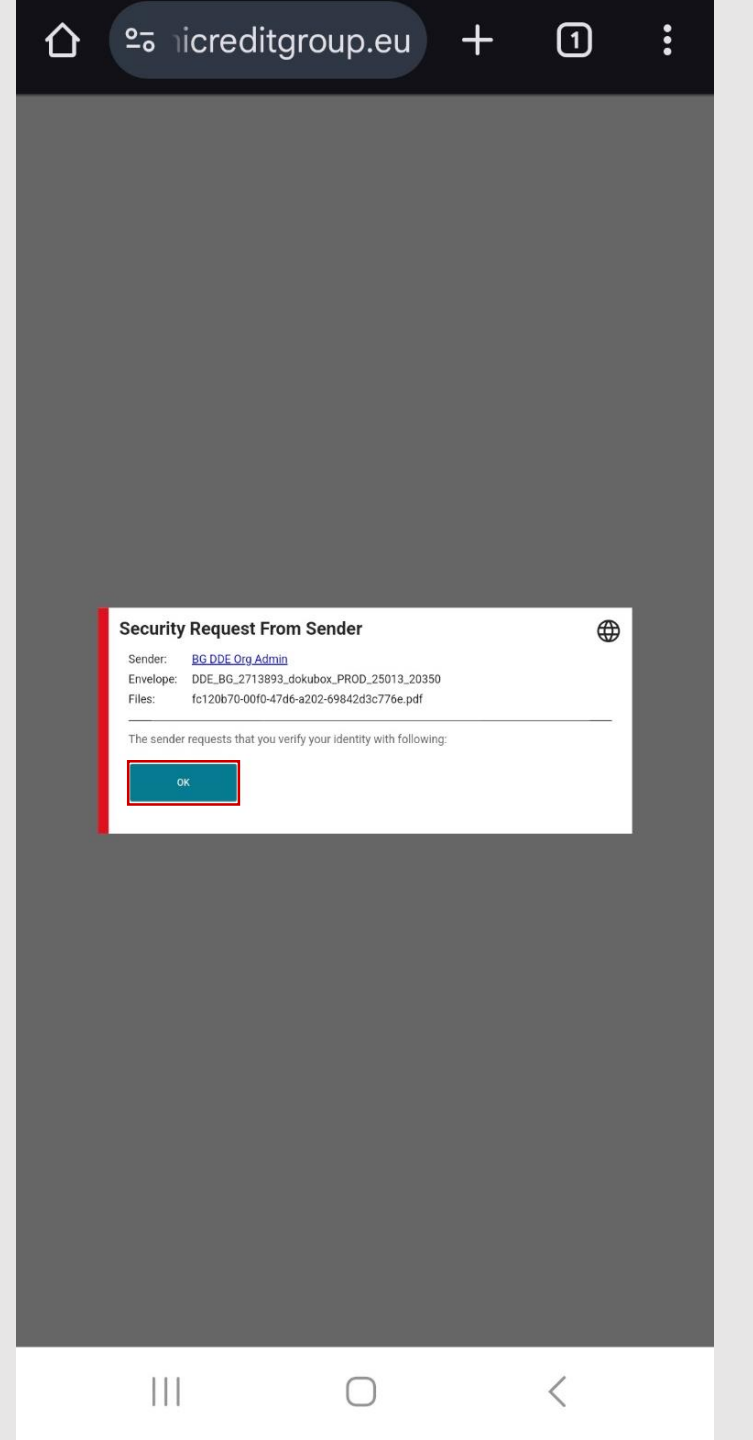

7. The user accesses the content of the document and at the bottom sees a signature field, which he/she should click on.

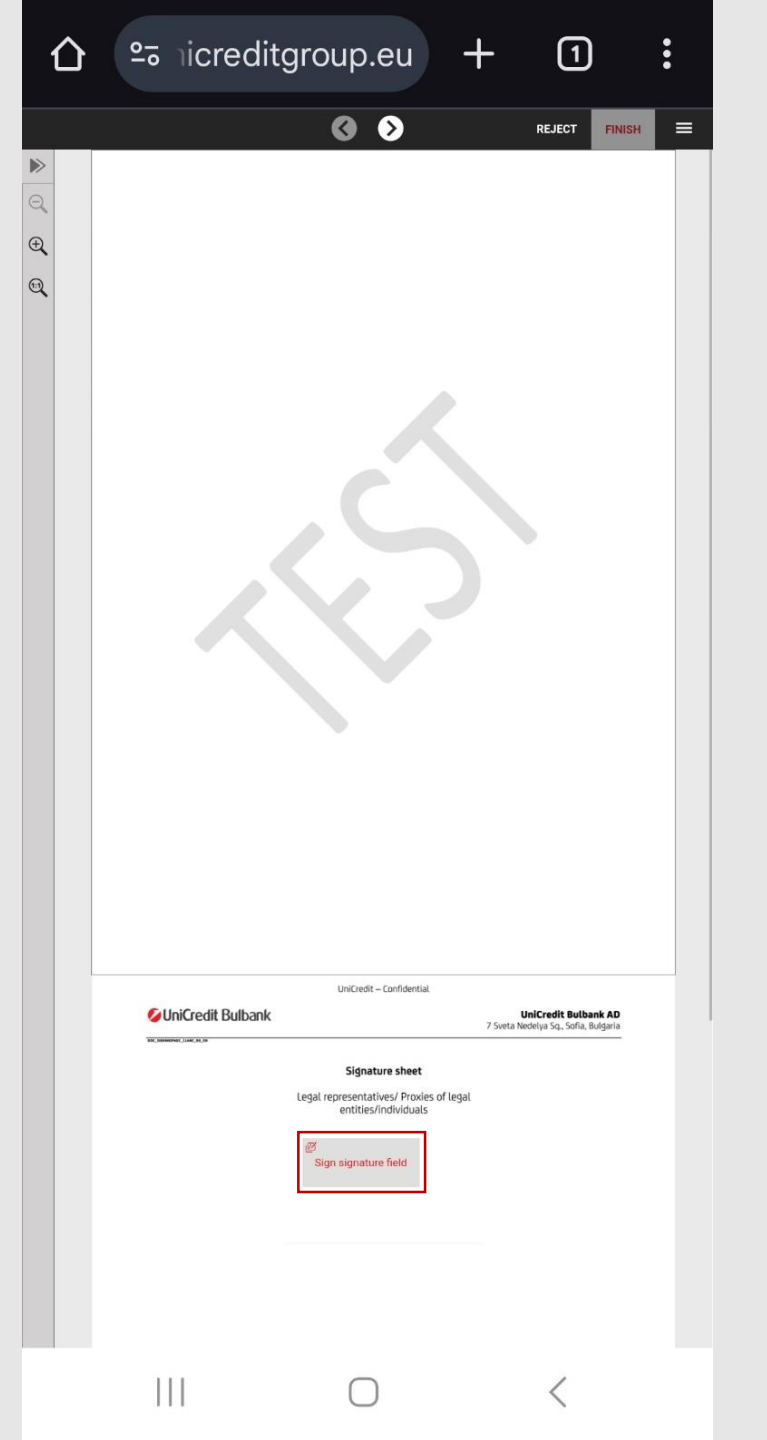

8.The user agrees to Namirial's terms and conditions for issuing a disposable certificate.

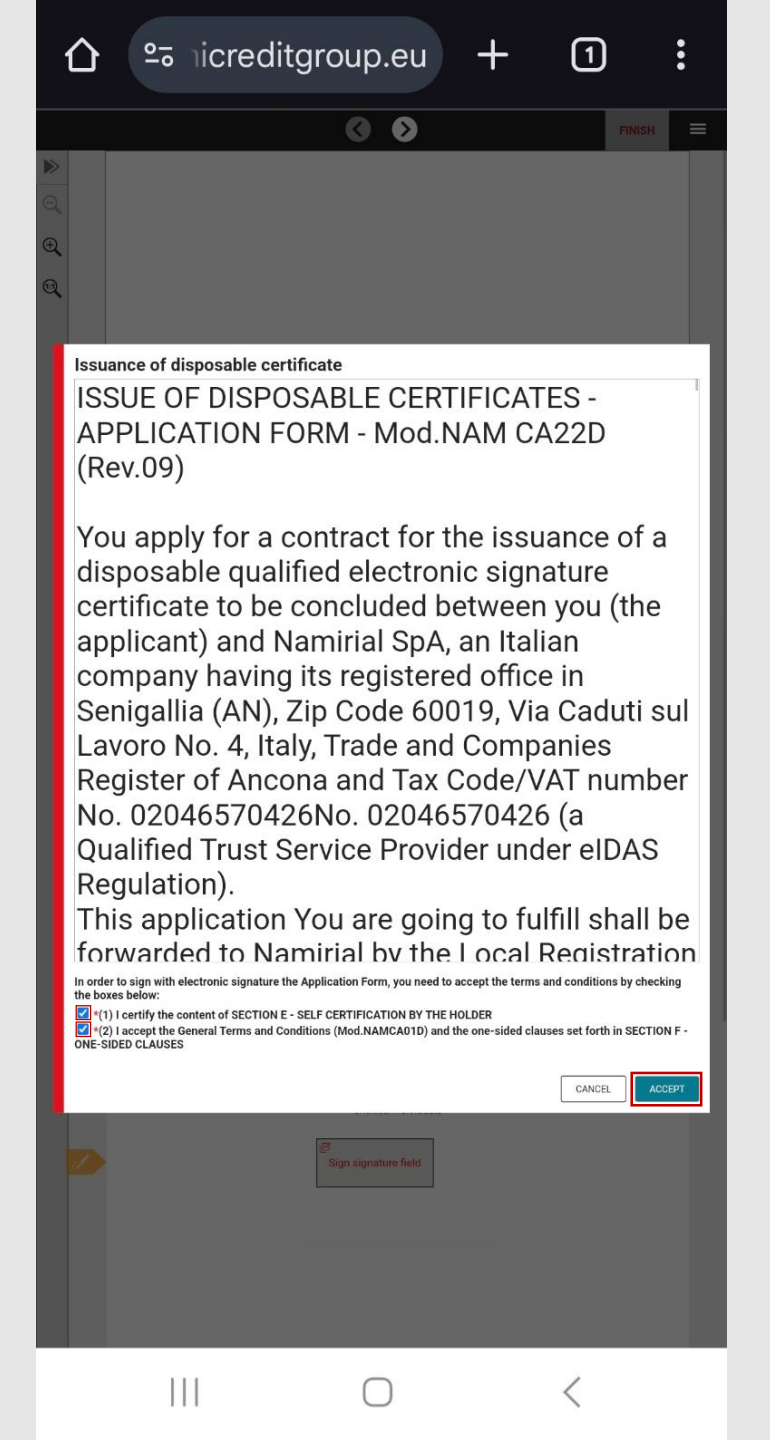

9. The user receives an **SMS with a signing code**, which he/she should enter in the field.

| <b>☆</b> ≏≂ nicred | litgroup.eu +                                                                      | 1                                       | :                             |
|--------------------|------------------------------------------------------------------------------------|-----------------------------------------|-------------------------------|
|                    |                                                                                    |                                         | ļ                             |
| Sign with a dispo  | Sable remote certificate                                                           | CANCEL                                  | SIGN                          |
|                    | UniCredit – Confidential                                                           | <b>UniCredit</b><br>7 Sveta Nedelya Sq. | Bulbank AD<br>Sofia, Bulgaria |
|                    | Signature sheet<br>Legal representatives/ Proxies of legal<br>entities/individuals |                                         |                               |
|                    | 0                                                                                  | <                                       |                               |

10. The document is successfully signed and the process ends by pressing the **"FINISH"** button.

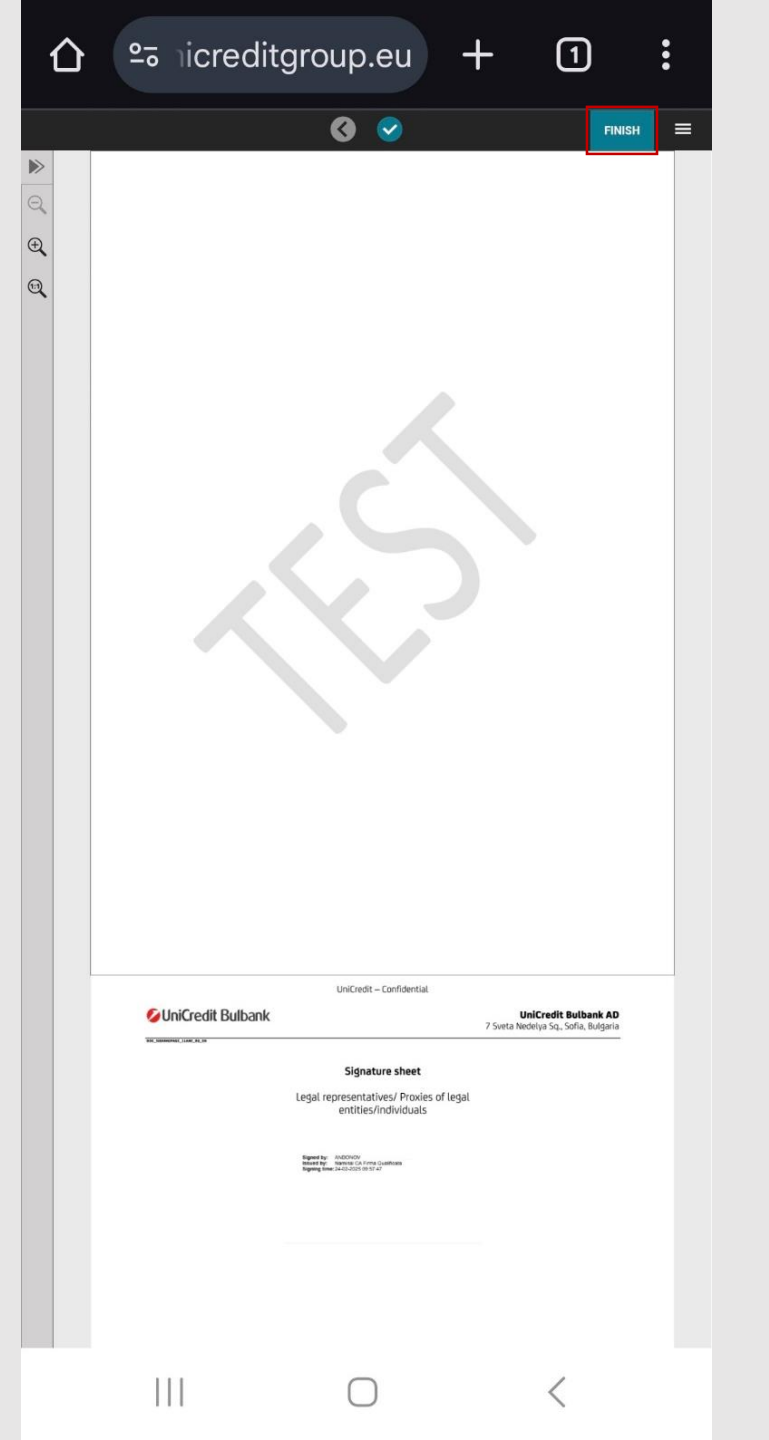